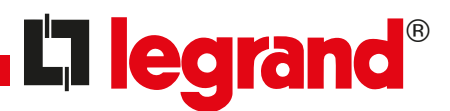

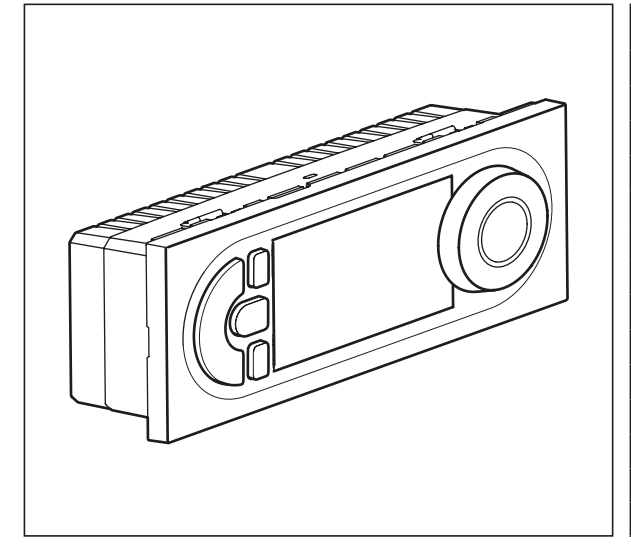

## Технические характеристики

| Напряжение питания:               | 230 В 50/60 Гц                                       |               |  |  |
|-----------------------------------|------------------------------------------------------|---------------|--|--|
| Потребление:                      | 1 Вт                                                 |               |  |  |
| Коммутируемый выход:              | 1 реверсивный контакт 8 А 250 В~ φ = 1               |               |  |  |
| Погрешность хода часов:           | ± 1 с/день в нормальных условиях эксплуатации        |               |  |  |
|                                   | Жесткий кабель                                       | Гибкий кабель |  |  |
| Емкость зажимов                   | 1,54 мм <sup>2</sup>                                 | 1,5…2,5 мм²   |  |  |
| Программы, защищенные EEPROM      | 4 предустановленных программы, 1 свободная программа |               |  |  |
| Время автономной работы           | 100 часов для всех входов                            |               |  |  |
| Диапазон регулировки температуры: | от + 7° С до +30° С                                  |               |  |  |
| Режим защиты от замерзания:       | +7°C                                                 |               |  |  |
| Температура хранения:             | - 10°C +60°C                                         |               |  |  |
| Диапазон рабочих температур:      | - 5°C +50°C                                          |               |  |  |
| Режим работы                      | Тип 1.В МЭК/EN 6073                                  | 0-1           |  |  |
| класс энергопотребления           | IV = 2%, EU 811/2013                                 |               |  |  |

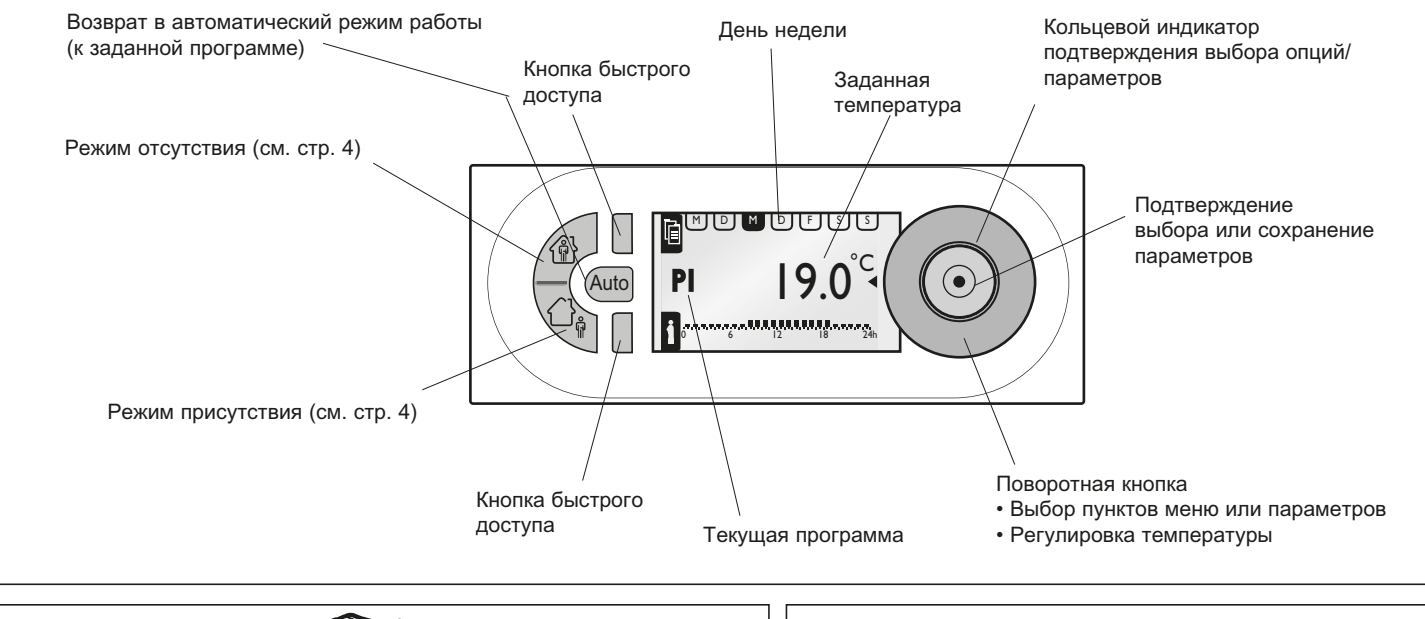

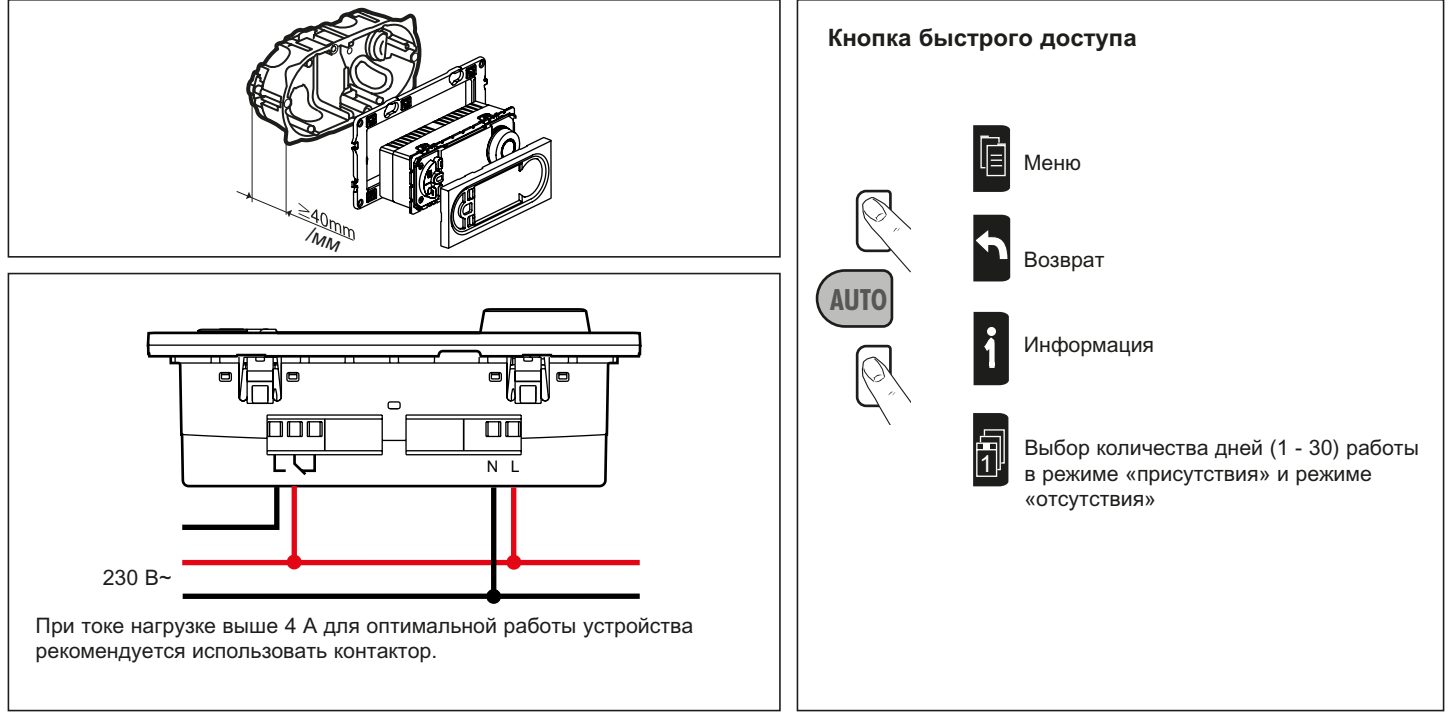

| МЕНЮ (MENU)                              |                                                 |                                                                                             |                                                              |                                      |                                                                      |  |
|------------------------------------------|-------------------------------------------------|---------------------------------------------------------------------------------------------|--------------------------------------------------------------|--------------------------------------|----------------------------------------------------------------------|--|
| НАСТРОЙКИ (SETUP)                        |                                                 |                                                                                             |                                                              |                                      | ИЙ/ НИПЕРПАНПСКИЙ                                                    |  |
|                                          | ЯЗЫК (LANGUAGE)                                 | (ENGLISH / DEUTSCH / FRANCAIS / ESPANOL / NEDERLANDS)                                       |                                                              |                                      |                                                                      |  |
|                                          | ДАТА/ВРЕМЯ (DATE/<br>TIME)                      | ДАТА (DATE)                                                                                 | ВРЕМЯ (ТІМЕ)                                                 | ЛЕТНЕЕ ВРЕМЯ<br>(SUMMERTIME)         | ЕВРОПА/США/БЕЗ ИЗМ./<br>СВОБОДН. (EUROPE, US,<br>NONE, USER DEFINED) |  |
|                                          | ПРОГРАМ. ТЕМП.<br>(TEMPSETTINGS)                | T° КОМФОРТ<br>(T° COMFORT)                                                                  | Т° ЭКОНОМИЯ (Т° REDUCED)                                     |                                      |                                                                      |  |
|                                          | КАЛИБРОВКА<br>(WALL COMPENS.)                   | + 0.0°C                                                                                     |                                                              |                                      |                                                                      |  |
|                                          | ВРЕМЯ ПРИСУТСТВИЯ<br>(PRESENCE TIME)            | 6-22 YACOB<br>(6-22 O'CLOCK)                                                                | 0-24 ЧАСОВ (0-24 O'CLOCK)                                    |                                      |                                                                      |  |
|                                          | ЭКРАН (DISPLAY)                                 | КОНТРАСТНОСТЬ<br>(CONTRAST)                                                                 | ЯРКОСТЬ (BRIGHTNESS)                                         |                                      |                                                                      |  |
| ПРОГРАММЫ (PROGRA                        | MME)                                            |                                                                                             |                                                              |                                      |                                                                      |  |
| Р1- ОФИС (P1- OFFICE)                    | M T W T F S S<br>08:00 - 19:00<br>0 6 12 18 24h | ВЫБРАТЬ (SELECT)<br>ИНФО (INFO)<br>ИЗМЕНИТЬ (MODIFY)<br>СБРОС (RESET)                       | Символы                                                      | Режим комфорта и<br>Режим экономии и | омфорта и количество дней<br>кономии и количество дней               |  |
| Р2- ТОРГОВАЯ ЗОНА<br>1<br>(P2- RETAIL 1) | M T W T E S S<br>09:00 - 19:00<br>0 6 12 18 24h | ВЫБРАТЬ (SELECT)<br>ИНФО (INFO)<br>ИЗМЕНИТЬ (MODIFY)<br>СБРОС (RESET)                       | ₩ 1 3d<br>₩ ₩ 3d                                             | Режим защиты от<br>дней              | замерзания и количество                                              |  |
| Р3- ТОРГОВАЯ ЗОНА 2<br>(P3- RETAIL 2)    | M T W T F S S<br>09:00 - 19:00                  | ВЫБРАТЬ (SELECT)<br>ИНФО (INFO)<br>ИЗМЕНИТЬ (MODIFY)<br>СБРОС (RESET)                       | <ul> <li>Отопление включено</li> <li>Ручной режим</li> </ul> |                                      |                                                                      |  |
| Р4- ЕЖЕДН. (Р4- DAILY)                   | 0 6 12 18 24h                                   |                                                                                             | ● <b>1 9</b> <sup>0</sup>                                    | Текущая температ                     | тура                                                                 |  |
|                                          | M T W T F S S<br>08:00 - 20:00<br>0 6 12 18 24h | ВЫБРАТЬ (SELECT)<br>ИНФО (INFO)<br>ИЗМЕНИТЬ (MODIFY)<br>СБРОС (RESET)                       |                                                              | Температура режи<br>(по умолчанию 16 | іма экономии<br>°C)                                                  |  |
| Р5- СВОБОДН.<br>(P5- USER DEF.)          | СВОБОДНАЯ<br>(USER DEFINED)                     | СОЗДАТЬ / ВЫБРАТЬ,<br>ИНФО, ИЗМЕНИТЬ, УДАЛИТЬ<br>(CREATE / SELECT, INFO,<br>MODIFY, DELETE) | С С Температура режима комфорта (по умолчанию 19 °С)         |                                      |                                                                      |  |
| ОПЦИИ (OPTIONS)                          | ИНФО (INFO)                                     | ТЕРМ ПРОГ (THERM PROG)<br>дд/мм/гггг (dd/mm/yyyy)<br>ВЕРСИЯ xx (VERSION xx)                 |                                                              |                                      |                                                                      |  |
|                                          | ЗАВОДСКИЕ НАСТРОЙКИ (RESET SETTINGS)            |                                                                                             |                                                              |                                      |                                                                      |  |

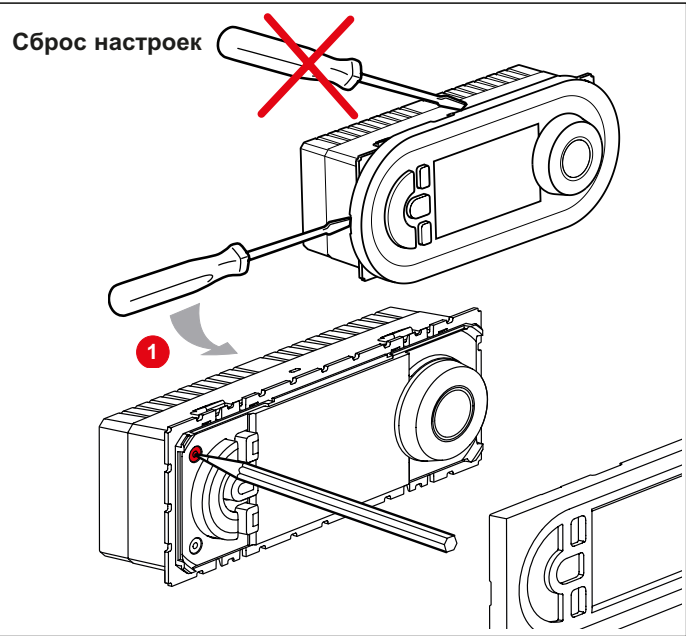

## Информация о программах

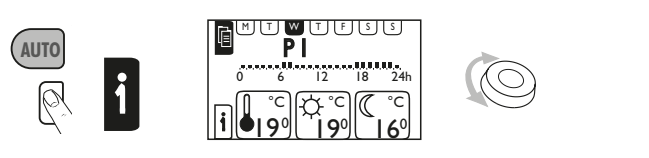

## Ручная настройка

Регулировка температуры с шагом 0,5 °С без изменения параметров текущей программы. Возврат к заданной температуре:

- автоматически при последующем изменении программы
- вручную при нажатии кнопки «Auto»

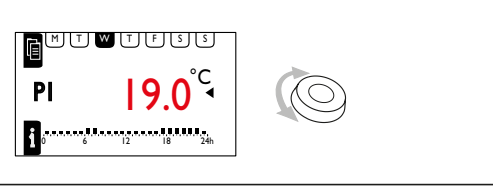

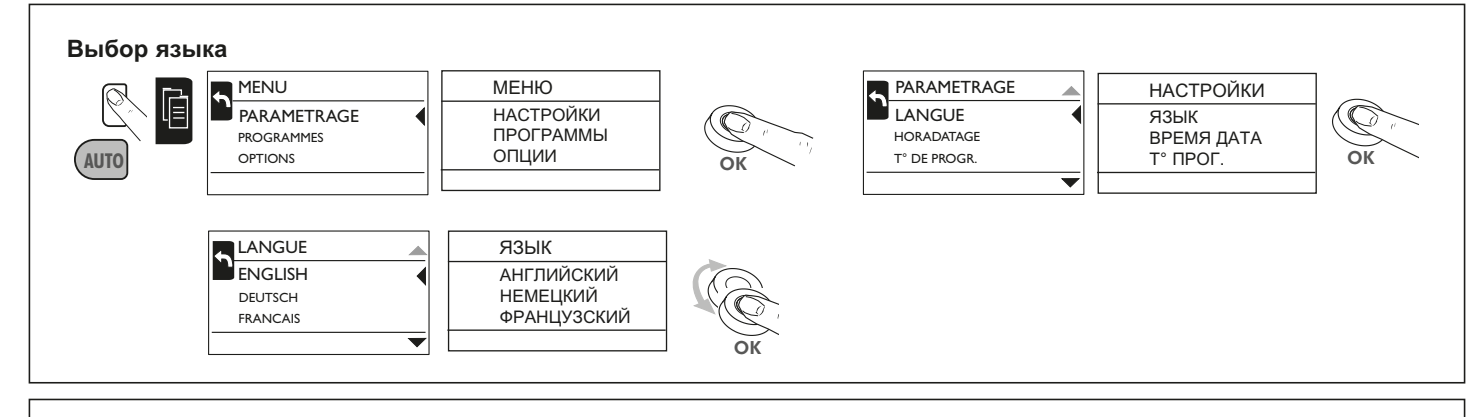

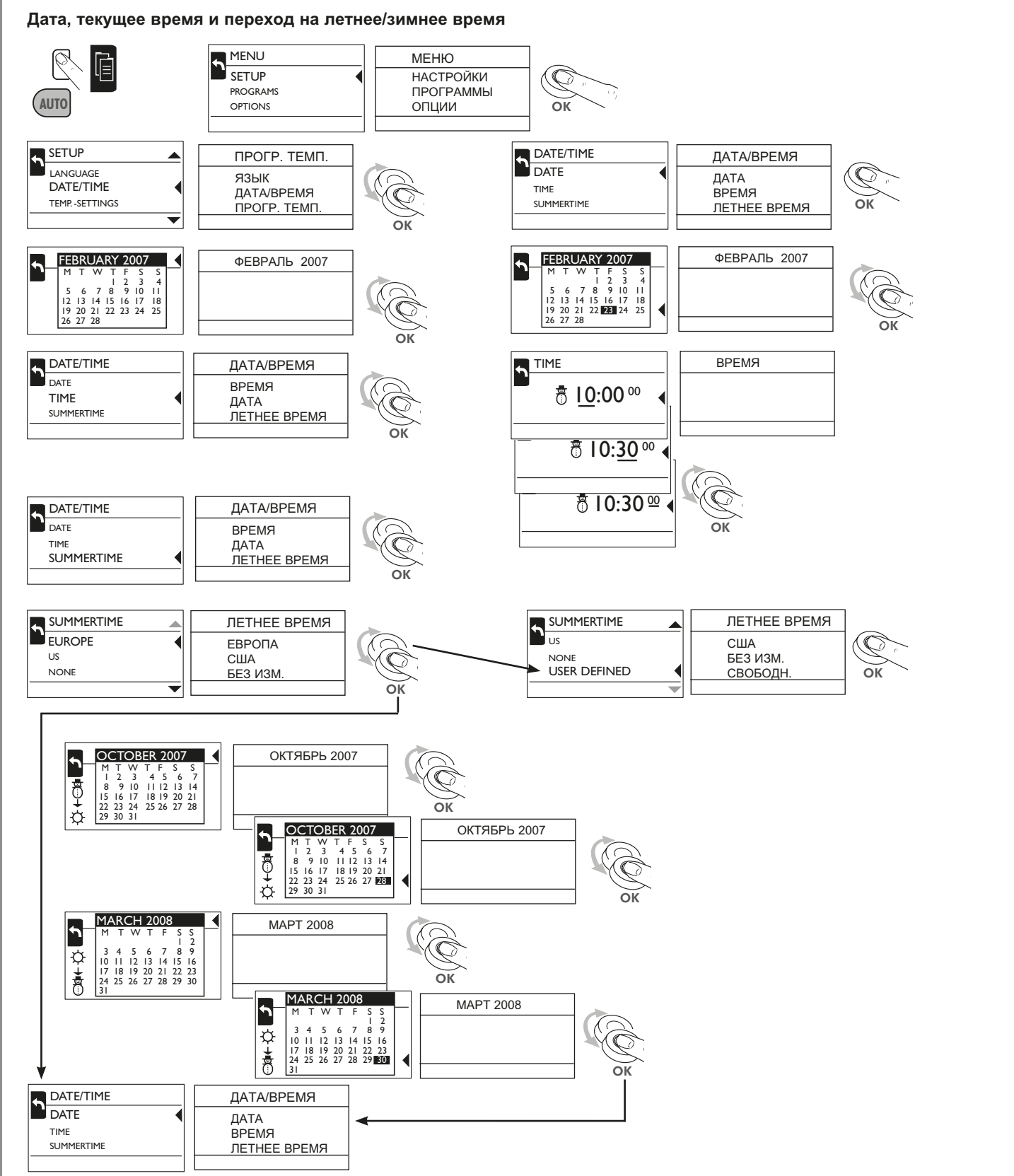

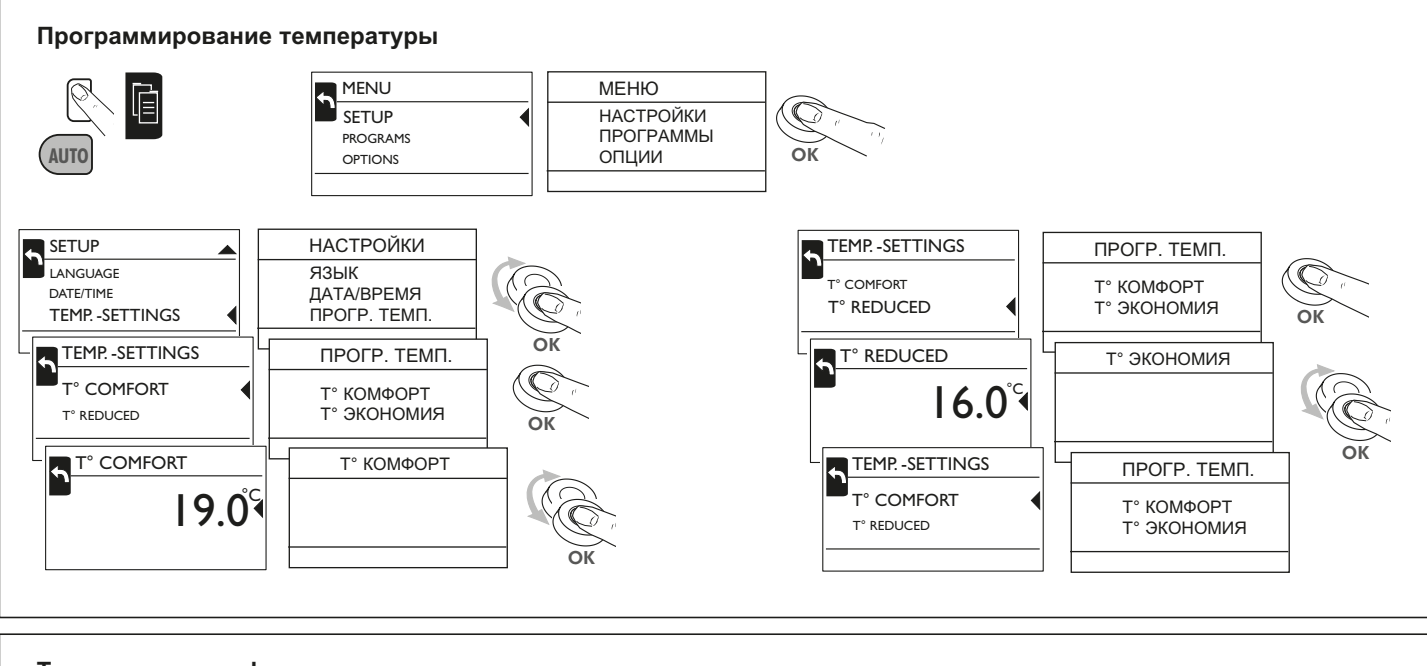

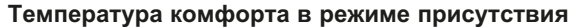

Регулировка температуры режима комфорта

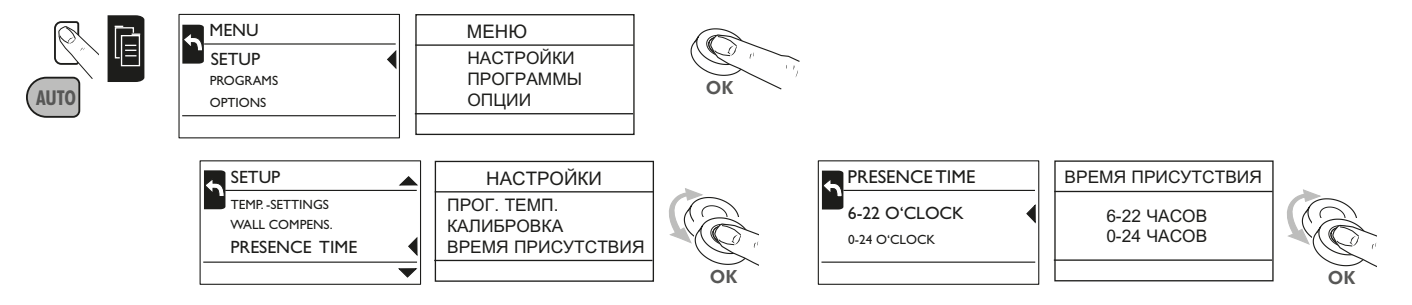

## Калибровка

Разница между температурными значениями и комнатной температурой может быть компенсирована функцией калибровки.

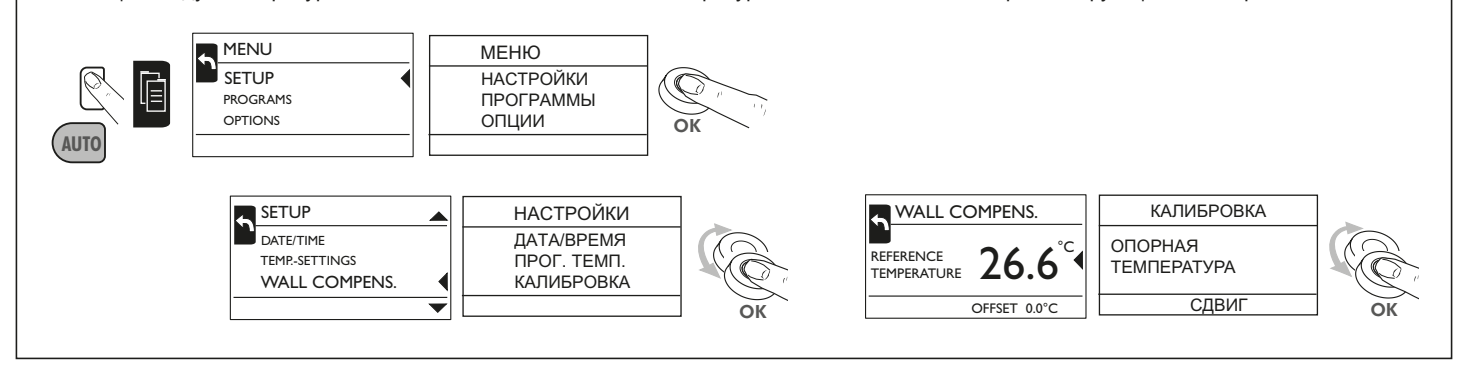

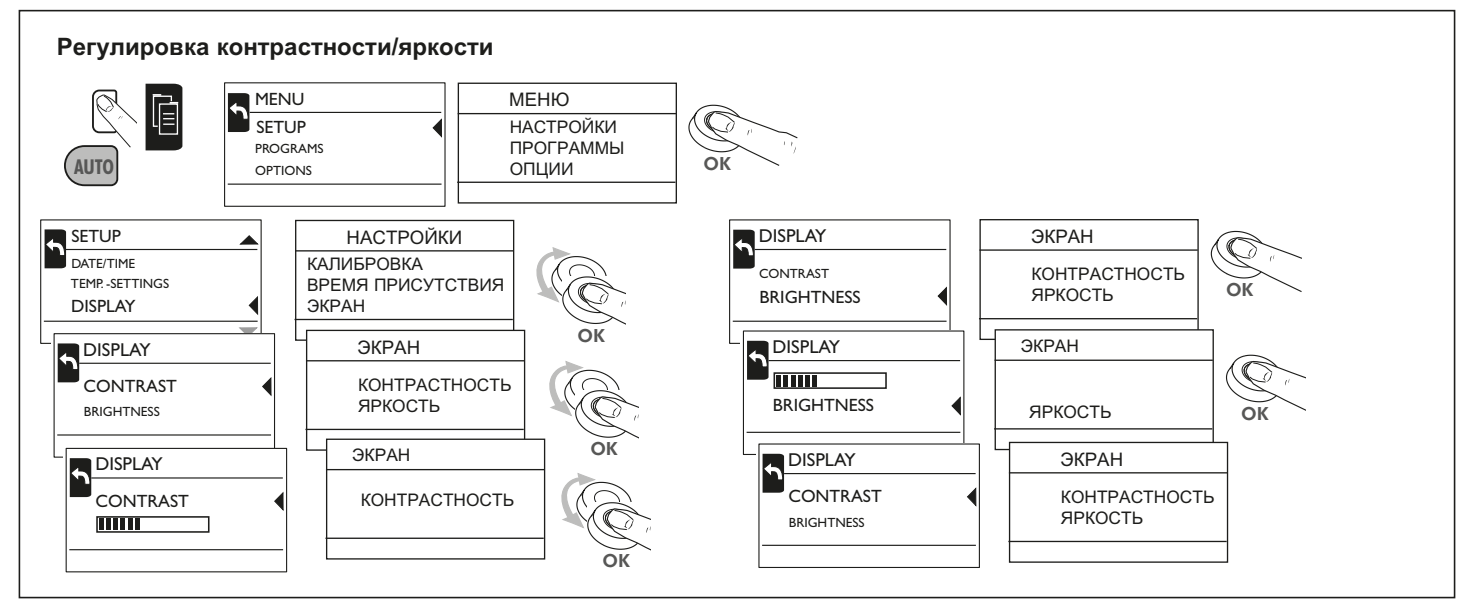

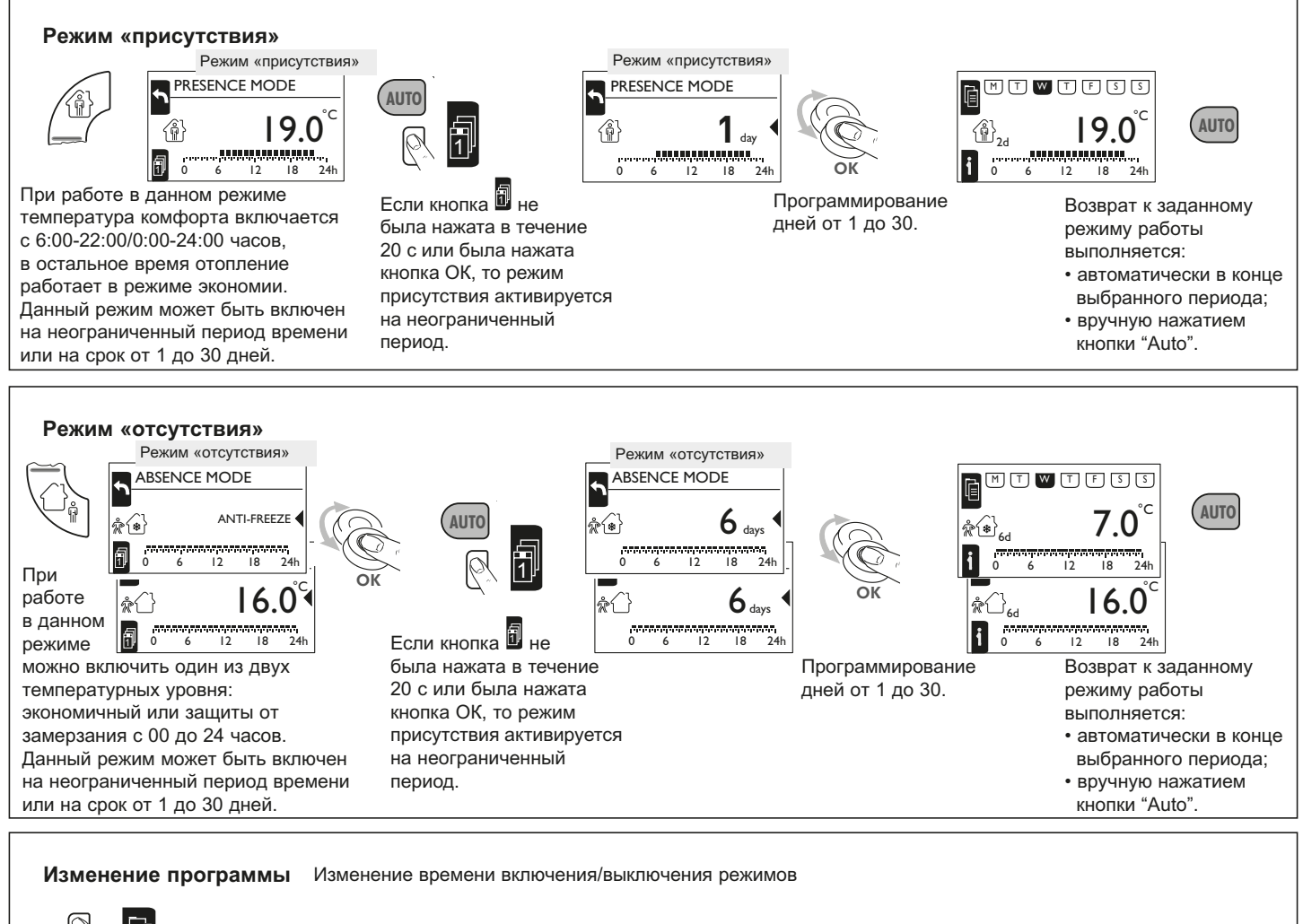

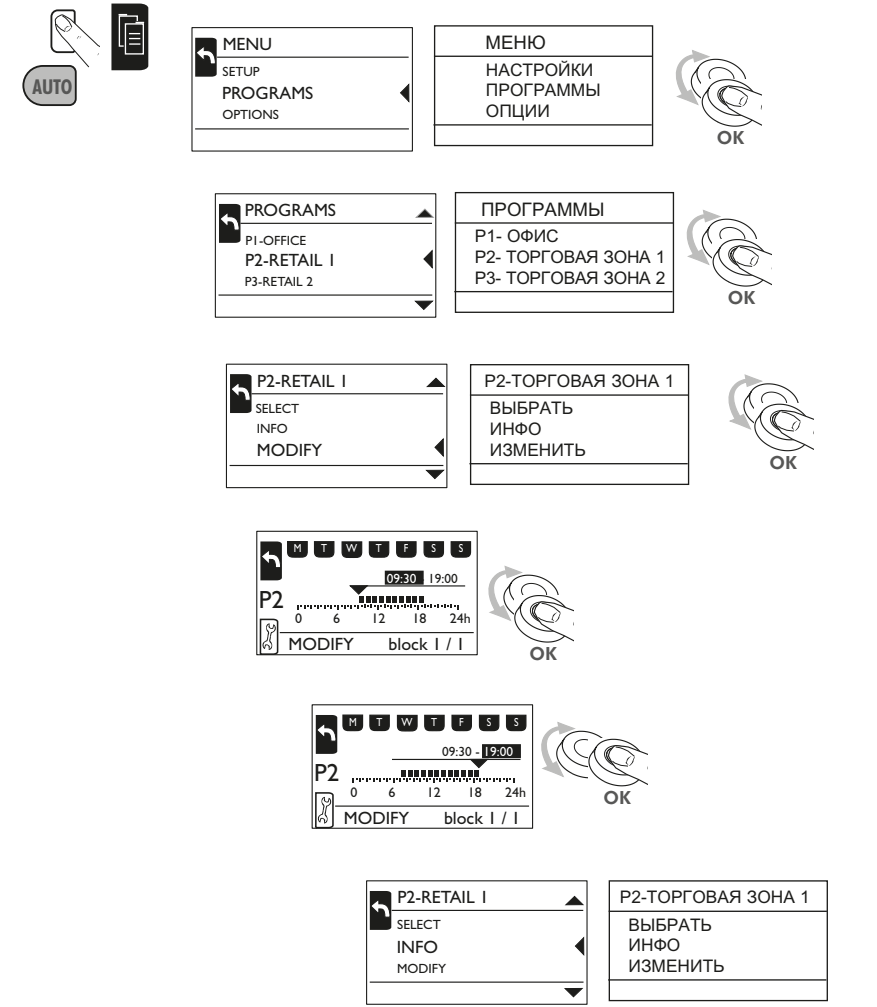

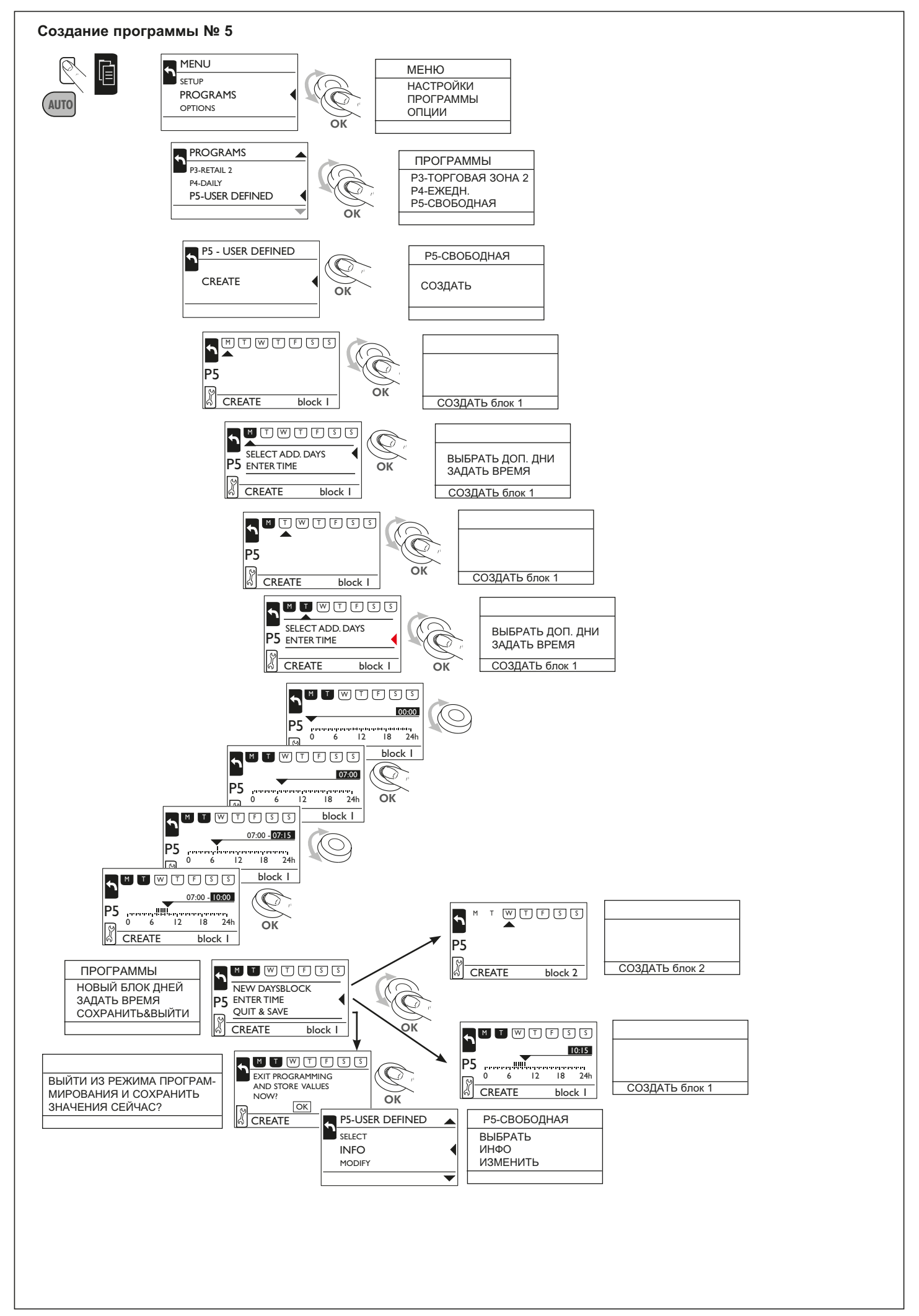